# 1、NSA/SA 模式设置

## 1.1 海思手机(华为)

打开"设置"-"系统和系统更新"选项

| VMALL 4 | 46<br>MUAWEI | 打开系统 | 受買   | <b>(</b> | 安全隐私   | > |
|---------|--------------|------|------|----------|--------|---|
| 华为商城    | 应用市场         | 钱包   | 运动健康 | 8        | 健康使用手机 | > |
| S       |              |      | *    | 0        | 智慧助手   | > |
| 智慧生活    | 手机管家         | 设置   | 图库   |          | 辅助功能   | > |
|         | .            |      |      | 8        | 用户和帐户  | > |
|         |              |      | P    | l        | 系统和更新  | > |
|         |              |      |      |          | 关于手机   | > |

打开"开发人员选项",打开"5G网络模式选择",想要用 NSA 模式时点击"NSA 模式"按钮,想要 SA 模式时点击"SA+NSA 模式"按钮。

| 中国移动 III 警訓 6 | (7) 100 + 5:46 |                                                                                                    | ← 开发人员选项                                      |
|---------------|----------------|----------------------------------------------------------------------------------------------------|-----------------------------------------------|
| ← 系统和更新       |                |                                                                                                    | 开启视图属性检查功能                                    |
| 软件更新          | >              | 开启视图属性检查功能                                                                                                    | 选择待调试应用 未设置 >                                 |
| 系统导航方式        | >              | 选择待调试应用 未设置 >                                                                                                    | 等待调试器<br>调试应用会在执行前等待附加调试器                     |
| 语言和输入法        | >              | 等待调试器 调试应用会在执行前等待附加调试器                                                                                                    | 通过 USB 验证应用<br>通过 ADB/ADT 检查安装的应用是否存在<br>有害行为 |
| 日期和时间         | >              | - 通过 USB 验证应用<br>通过 ADB/ADT 检查安装的应用是否存在                                                                                                    | 日志记录器缓冲区大小 256 KB/缓冲区 ><br>阳光下可读性提升           |
| 手机克隆          | >              | ↑書行为     1     1     1     1     1     1     1     1     1     1     1     1     1     1     1     1     1     1     1     1     1     1     1     1     1     1     1     1     1     1     1     1     1     1     1     1     1     1     1     1     1     1     1     1     1     1     1     1     1     1     1     1     1     1     1     1     1     1     1     1     1     1     1     1     1     1     1     1     1     1     1     1     1     1     1     1     1     1     1     1     1     1     1     1     1     1     1     1     1     1     1     1     1     1     1     1     1     1     1     1     1     1     1     1     1     1     1     1     1     1     1     1     1     1     1     1     1     1     1     1     1     1     1     1     1     1     1     1     1     1     1     1     1     1     1     1     1     1     1     1     1     1     1     1     1     1     1     1     1     1     1     1     1     1     1     1     1     1     1     1     1     1     1     1     1     1     1     1     1     1     1     1     1     1     1     1     1     1     1     1     1     1     1     1     1     1     1     1     1     1     1     1     1     1     1     1     1     1     1     1     1     1     1     1     1     1     1     1     1     1     1     1     1     1     1     1     1     1     1     1     1     1     1     1     1     1     1     1     1     1     1     1     1     1     1     1     1     1     1     1     1     1     1     1     1     1     1     1     1     1     1     1     1     1     1     1     1     1     1     1     1     1     1     1     1     1     1     1     1     1     1     1     1     1     1     1     1     1     1     1     1     1     1     1     1     1     1     1     1     1     1     1     1     1     1     1     1     1     1     1     1     1     1     1     1     1     1     1     1     1     1     1     1     1     1     1     1     1     1     1     1     1     1     1     1     1     1     1     1     1     1     1     1     1     1     1     1     1 | 网络                                            |
| 备份和恢复         | >              | 四米工艺法研想和                                                                                                    | 5G 网络模式选择                                     |
| 重置            | >              | 阳元下可陕住提开                                                                                                    | 自动模式 (默认)                                     |
| 简易模式          | >              | 网络                                                                                                    | NSA 模式                                        |
|               |                | 5G 网络模式选择<br>该功能依赖运营商网络,仅供测试使用                                                                                                    | SA+NSA 模式 O                                   |
| 开发人员选项        | >              | 开启 WLAN 详细日志记录                                                                                                    | 取消                                            |

1.2 高通手机(中兴/小米/OPPO/VIVO)

打开"设置"-"系统"选项

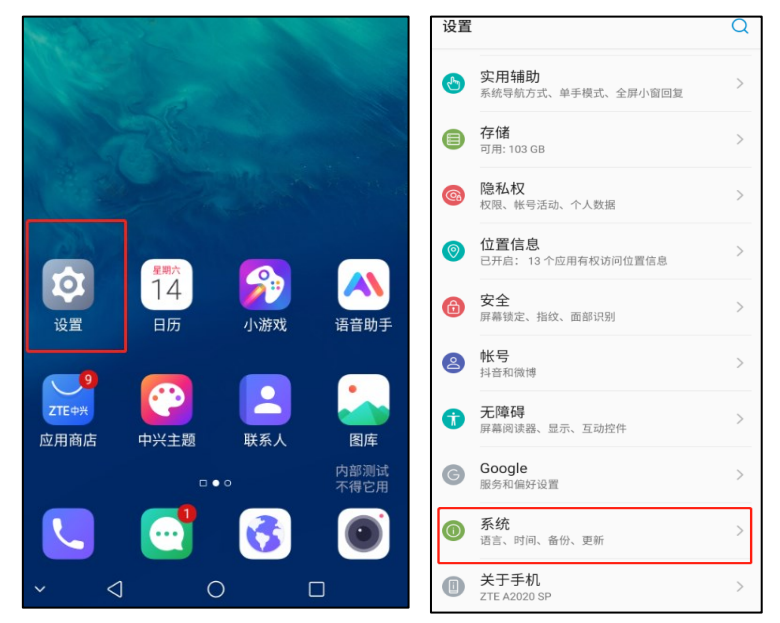

点击打开"开发者选项",点击打开"5G网络模式选择",想要用 NSA 模式时点击"NSA 模式(默认)"按钮,想要 SA 模式时点击"SA 模式"按钮

| ~          | 系统                                               | ← 开发者选项                                                                    | ← 开发者选项                                                         |
|------------|--------------------------------------------------|----------------------------------------------------------------------------|-----------------------------------------------------------------|
| $\uparrow$ | <b>系统更新</b><br>当前版本: ZTE_A2020_SPV3.0.2B23       | 开启         ●           允许为调试应用加载 GPU 调试层         ●                         | 开启<br>允许为调试应用加载 GPU 调试层                                         |
|            | 语言和输入法 > 搜狗输入法中兴版                                | 游戏驱动程序(曲好设置 ><br>信式游戏驱动程序设置                                                | 游戏驱动程序设置 ><br>(金改游戏驱动程序设置 ><br>系统限定:<br>コロ馬を使用したな国际公共10日21日から > |
| ()         | <b>日期和时间</b><br>GMT+08:00 中国标准时间                 | 10家新版活动并任相启分析以提升任能<br>网络<br>5G 网络模式选择                                      | ICまかがごさみが开せて作りのフイガムなデオビーIIE<br>网络<br>5G 网络模式选择                  |
| $\neq$ (   | 下载 >                                             | 读功能依赖运营商网络, 仅供测试使用<br>无线显示认证<br>显示无线显示认证选项                                 | 该功能依赖运营高网络,仅供测试使用<br>无线显示认证<br><sup>异示于终弱示认证洗道</sup>            |
| $\odot$    | 备份     >       重置     、                          | <b>启用 WLAN 详细日志记录功能</b><br>提升 WLAN 日志记录级别(在 WLAN 选<br>择器中显示每个 SSID 的 RSSI) | 5G 网络模式选择<br>NSA 模式(默认)                                         |
| 0          | 网络、应用或设备可以重置<br>多用户                              | WLAN 扫描调节<br>降低耗电量以及改善网络性能                                                 | SA 模式                                                           |
| {}         | 目前登录的用户为:机主 //////////////////////////////////// | 始线开启移动数据网络,即使 WLAN 网络<br>已开启(便于快速切换网络)。<br>网络共享硬件加速                        | <b>取消</b><br>网络共享硬件加速                                           |
|            |                                                  | × < 0 <                                                                    | ✓ < < < < < < < < < < < < < < < < < < <                         |

1.3 苹果 12 手机

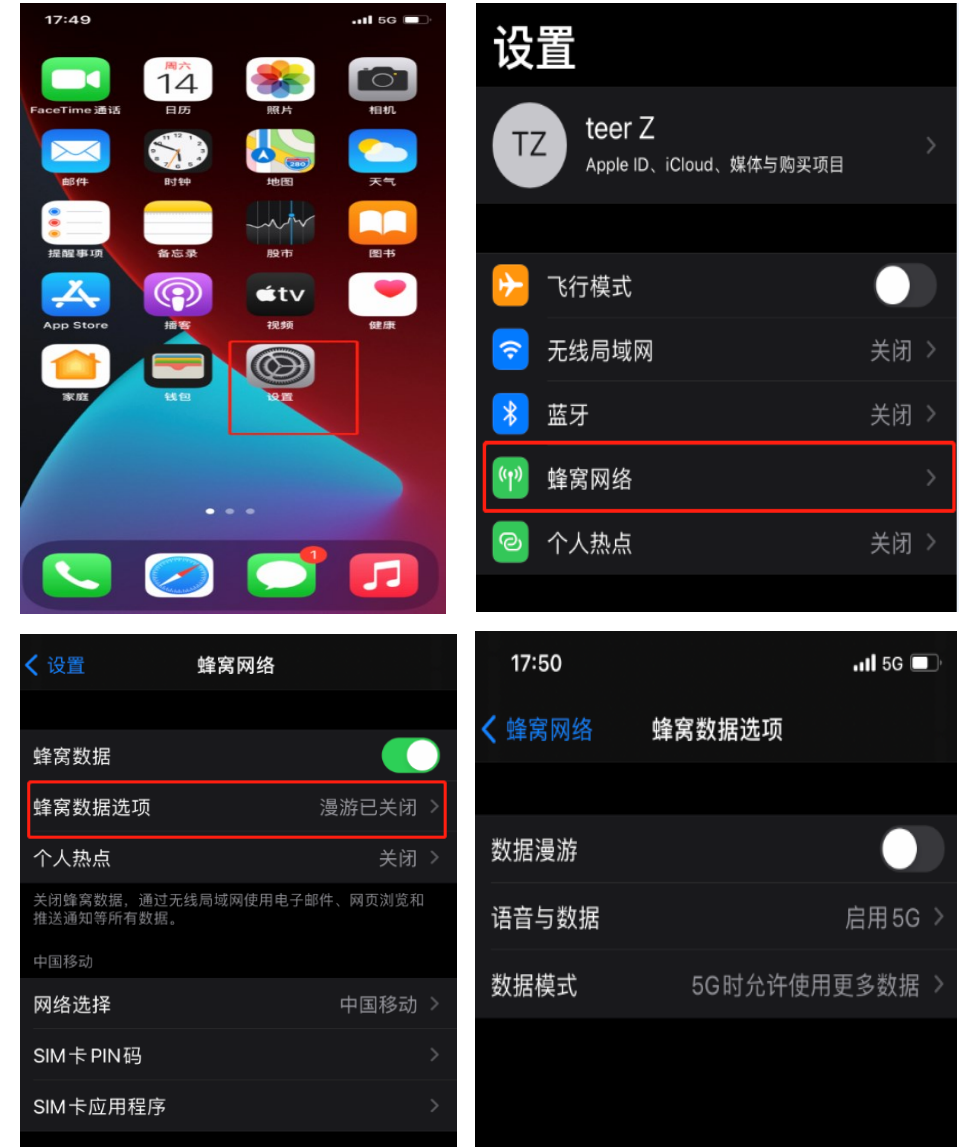

打开"设置"-"蜂窝网络"-"蜂窝数据选项"-"语音与数据"选项

想要用 NSA 模式时取消勾选"独立 5G"按钮,想要 SA 模式时勾选"独立 5G"按钮。

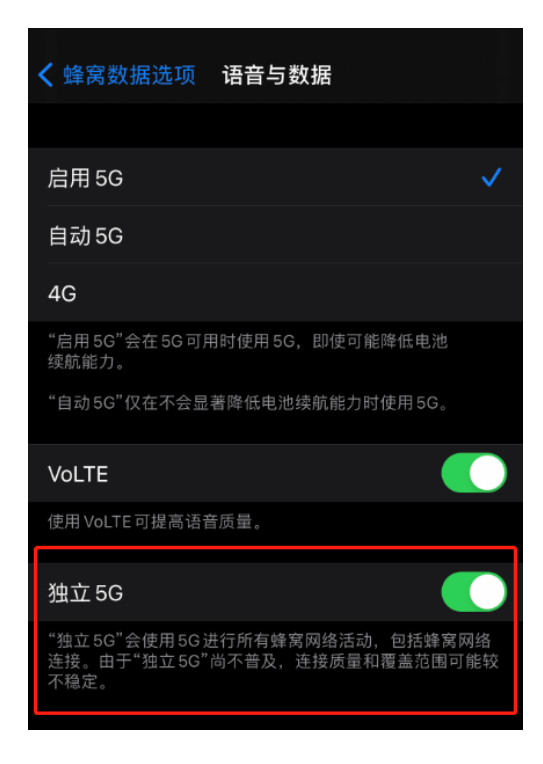

# 2、确定设备是否处于 SA 模式

2.1 安卓手机

安装"Cellular-Z"软件

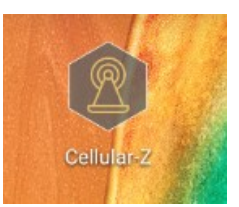

安装完成后,通过查看"服务小区"栏的"数据网"和"小区类型"来区分。 如果"数据网"和"小区类型"栏显示的是"NR",就说明设备当前处于 SA 网络,如下图所示:

| 网络运营商        |     |     |                           |
|--------------|-----|-----|---------------------------|
| ▲ 中国移动       | 运营商 |     | 中国移动                      |
|              | MCC |     | 460                       |
| China WObile | MNC |     | 00                        |
| 服务小区         |     | 0   | 我的位置:113.317453/23.123702 |
| 数据网          |     | - K | NR                        |
| 小区类型         |     |     | NR                        |
| NR-PCI       |     |     | 951                       |
| NR-CI        |     |     | 51546333279(12584554-95)  |
| NR-ARFCN     |     |     | 504990                    |
| NR-FREQ      |     |     | 2524.95 MHz               |
| NR-BAND      |     |     | 41/90 TDD                 |
| PSC          |     |     |                           |

如果 "数据网" 和 "小区类型" 栏显示的是 "LTE", 就说明设备当前处于 NSA 网络, 如下图所示:

| 网络运营商               |     |                          |
|---------------------|-----|--------------------------|
| ▲ 由国移計              | 运营商 | 中国移动                     |
| 〇〇〇<br>China Mobile | MCC | 460                      |
|                     | MNC | 00                       |
| 服务小区                | 0   | 我的位置:113.31746/23.123731 |
| 数据网                 |     | LTE                      |
| 小区类型                |     | LTE CONTRACTOR           |
| NR-PCI              |     | 951                      |
| NR-ARFCN            |     | 504990                   |
| NR-FREQ             |     | 2524.95 MHz              |
| NR-BAND             |     | 41/90 TDD                |
| TAC                 |     | 9472                     |
| PCI                 |     | 331                      |

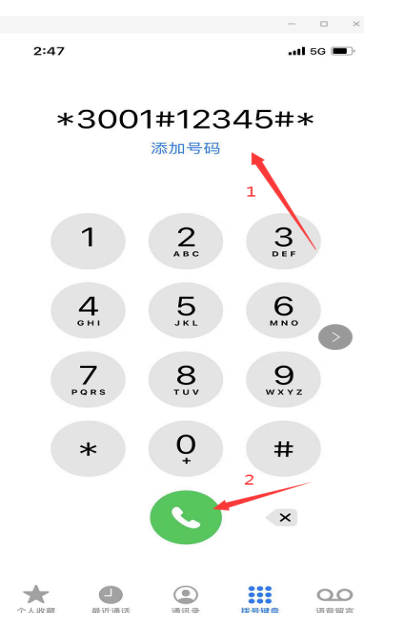

拨号界面输入:\*3001#12345#\*进入工程模式,如下图所示:

按下拨号键后进入工程模式,如果 MISC-Cellular Service Status 为 SYS\_MODE\_NR5G,则表示手机在使用 5G SA 网络,如下图:

| ◀电话                                           |                                   |
|-----------------------------------------------|-----------------------------------|
| Dashboard                                     |                                   |
| ۲                                             | ∷≡                                |
| roam_status<br>Last updated: 11/13/2020 14:45 | SYS_ROAM_STATUS_OFF<br>5:34 GMT+8 |
| MISC - Cellular Service                       | Status                            |
| sys_mode<br>Last updated: 11/13/2020 14:45    | SYS_MODE_NR5G<br>5:34 GMT+8       |
| LTE - Serving Cell Info                       |                                   |
| plmn_mcc<br>Last updated: 11/13/2020 14:43    | 460<br>3:08 GMT+8                 |
| LTE - Serving Cell Info                       |                                   |
| pinin_ninc                                    | 下一张                               |

如果 MISC-Cellular Service Status 为 SYS\_MODE\_LTE,则表示手机在使用 4G LTE 网络,如下图:

| ◀电话                                                                       | .11 5G 🔳                                  |
|---------------------------------------------------------------------------|-------------------------------------------|
| Dashboard                                                                 |                                           |
| ŵ                                                                         | ≣                                         |
| MISC - Cellular Service S                                                 | Status                                    |
| srv_domain                                                                | SYS_SRV_DOMAIN_CS_PS                      |
| Last updated: 11/13/2020 14:48                                            | :31 GMT+8                                 |
| MISC - Cellular Service S<br>srv_status<br>Last updated: 11/13/2020 14:48 | Status<br>SYS_SRV_STATUS_SRV<br>#31 GMT+8 |
| MISC - Cellular Service S                                                 | Status                                    |
| roam_status                                                               | SYS_ROAM_STATUS_OFF                       |
| Last updated: 11/13/2020 14:48                                            | :31 GMT+8                                 |
| MISC - Cellular Service S                                                 | Status                                    |
| sys_mode<br>Last updated: 11/13/2020 14:48                                | SYS_MODE_LTE                              |
|                                                                           |                                           |
| LIE - Serving Cell Info                                                   |                                           |
| pimn_mcc                                                                  | 460                                       |
| Last updated: 11/13/2020 14:48                                            | 30 GM1+8                                  |

## 3、5G 测速指引

3.1 安卓手机(海思手机/高通手机)

3.1.1"网速管家"测速

在手机应用商店搜索"网速管家",安装。安装完后打开,点击"测试"按 钮即可测速。

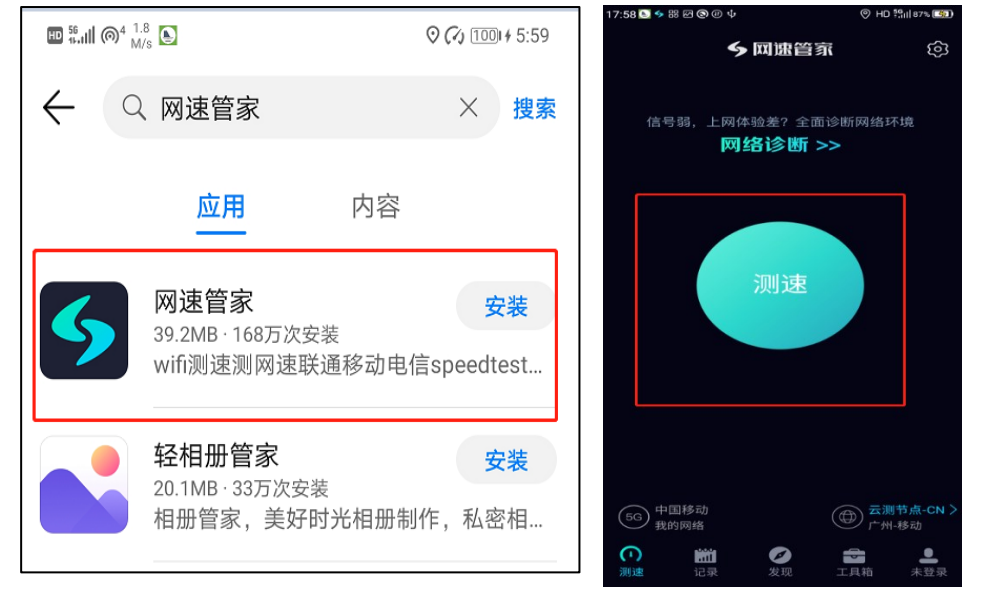

如果偶然出现软件测出速率偏低,可先尝试更换服务器解决。点击右下方"云测节点"按钮,根据需要更换测试节点,点击"测试"按钮即可重新测速。

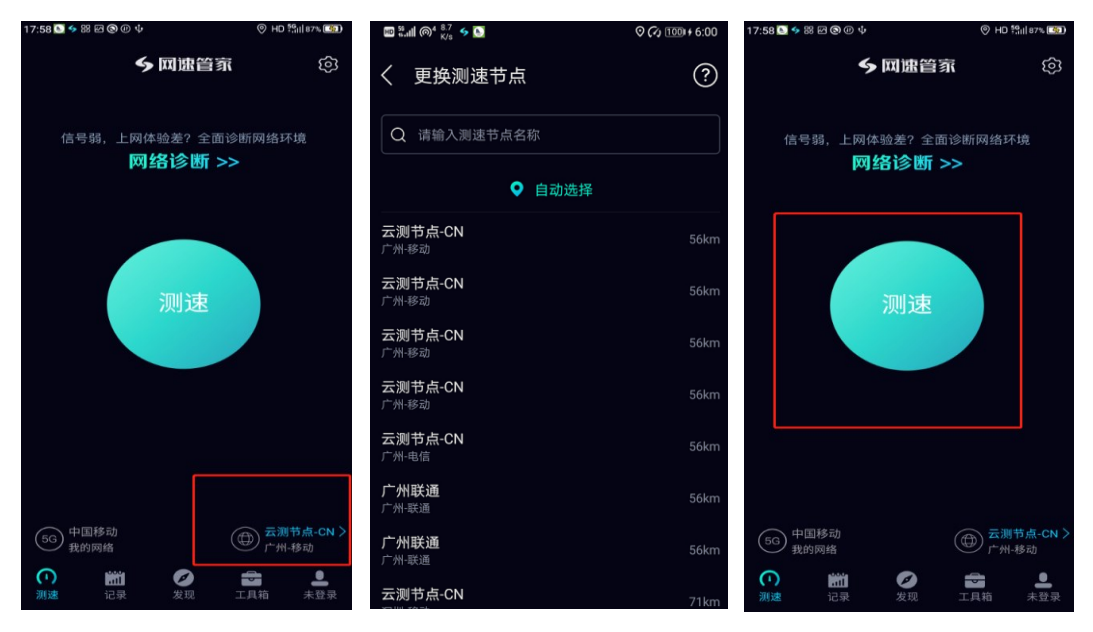

## 3.1.2 "SmartTest"测速

打开手机浏览器,扫码安装"SmartTest",SmartTest二维码如下。

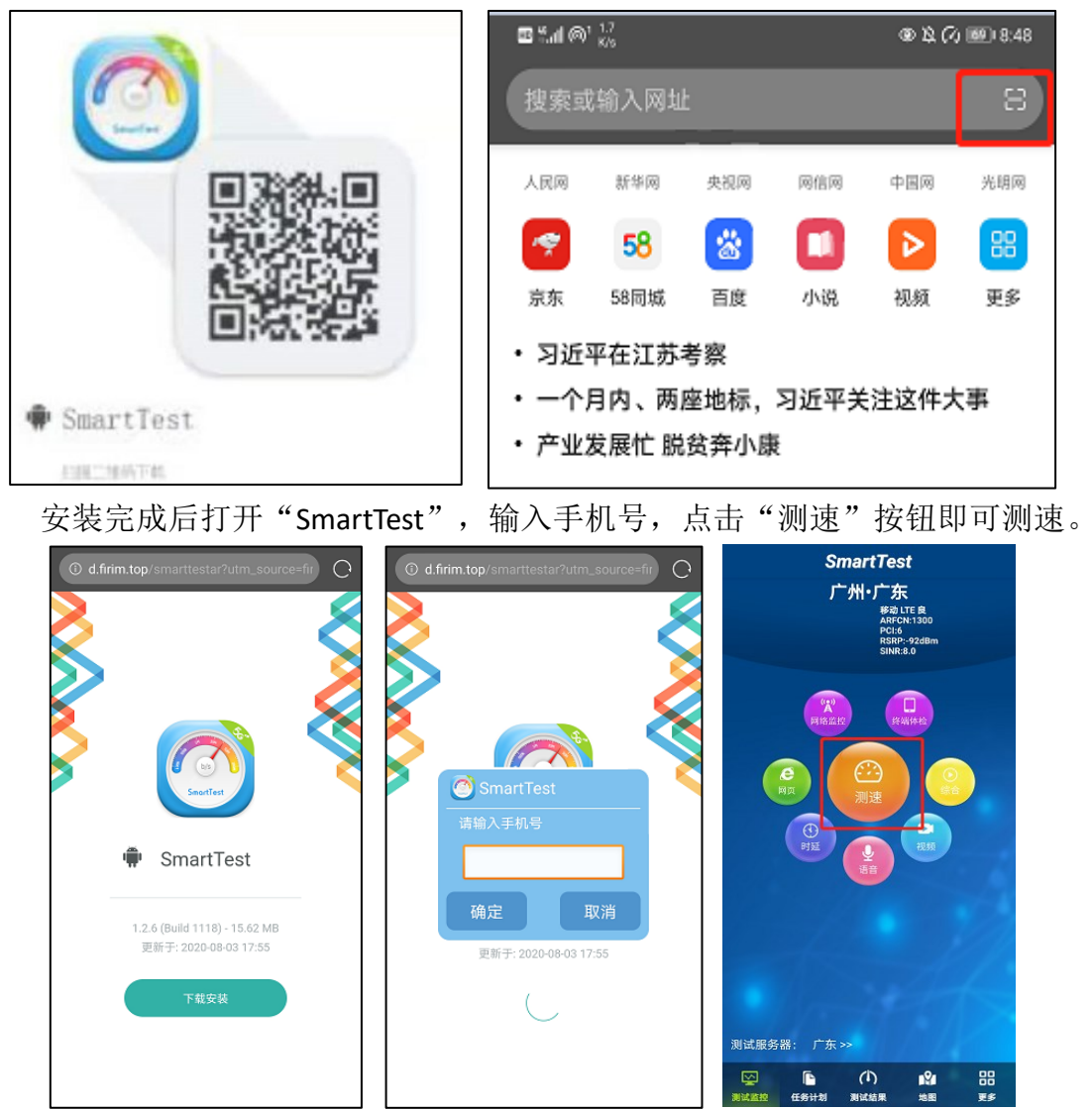

如果偶然出现软件测出速率偏低,可先尝试更换 FTP 服务器解决。点击左下 方"测速服务器"按钮,根据需要更换 FTP 服务器,点击"测速"按钮即可重新 测速。

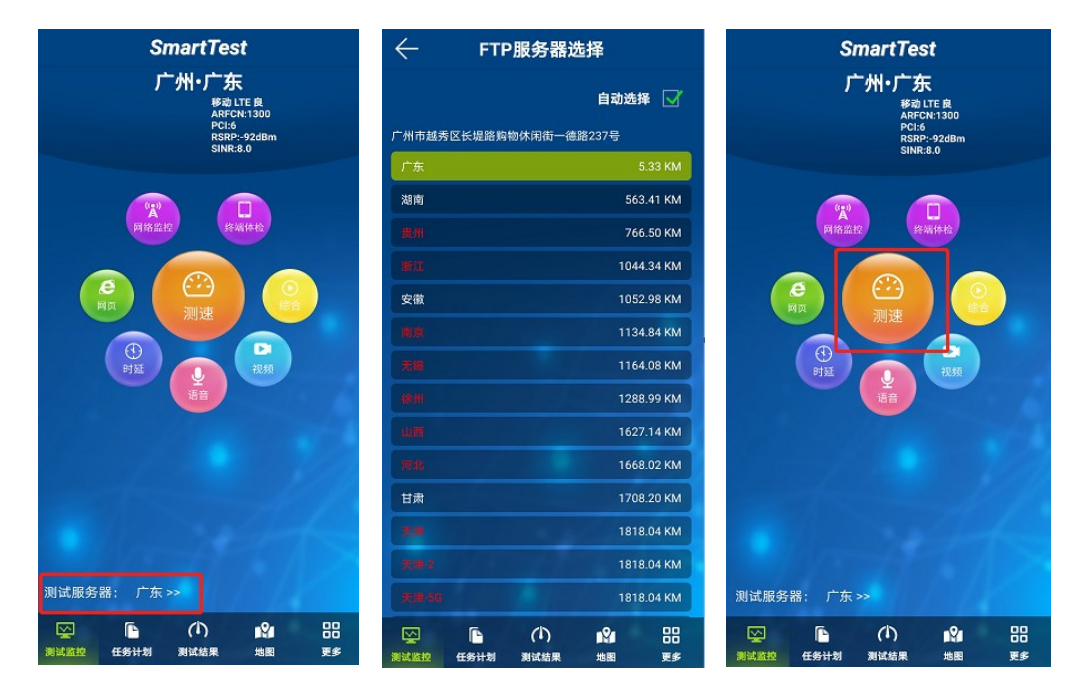

## 3.1.3 "speed test"测速

已下载过"speed test",可以打开"speed test"软件,点击"开始"按钮即可测速。如果偶然出现软件测出速率偏低,可先尝试更换服务器解决。点击"speed test"下方服务器按钮,根据需要更换服务器进行测速,或者收藏服务器地址,点击"开始"按钮即可重新测速。

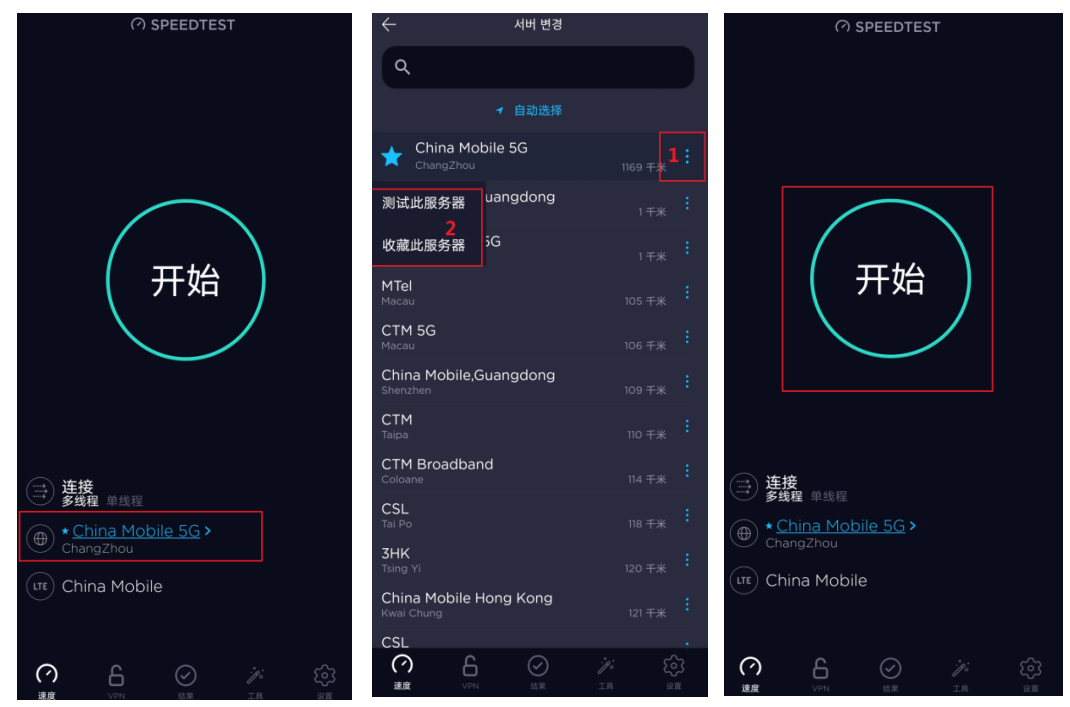

3.2 苹果手机

#### 3.2.1"网速管家"测速

打开 "App Store", 搜索 "网速管家", 下载安装, 安装完成后打开"网速管家", 点击"测试"按钮即可测速

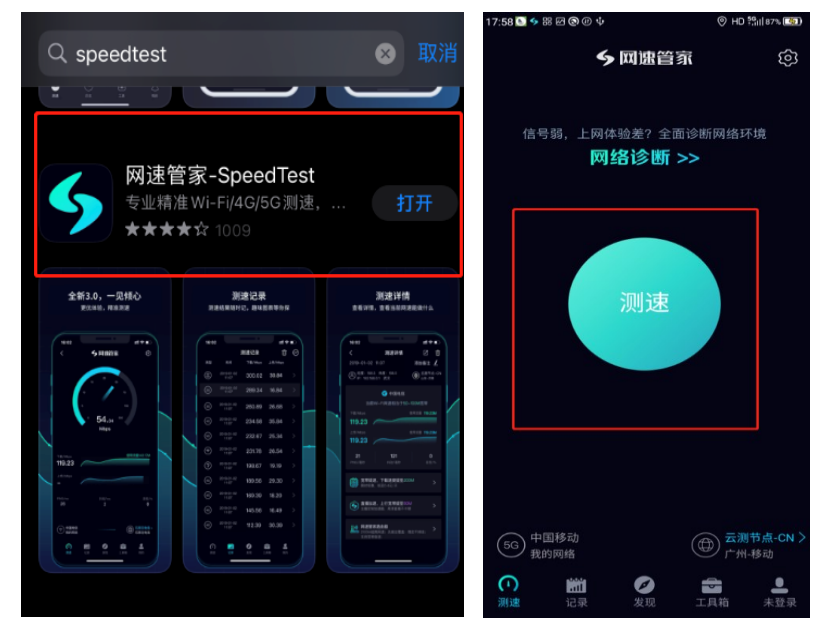

如果出现软件测出速率偏低,可尝试更换服务器解决。点击右下方"云测节 点"按钮,根据需要更换测试节点,点击"测试"按钮即可重新测速;

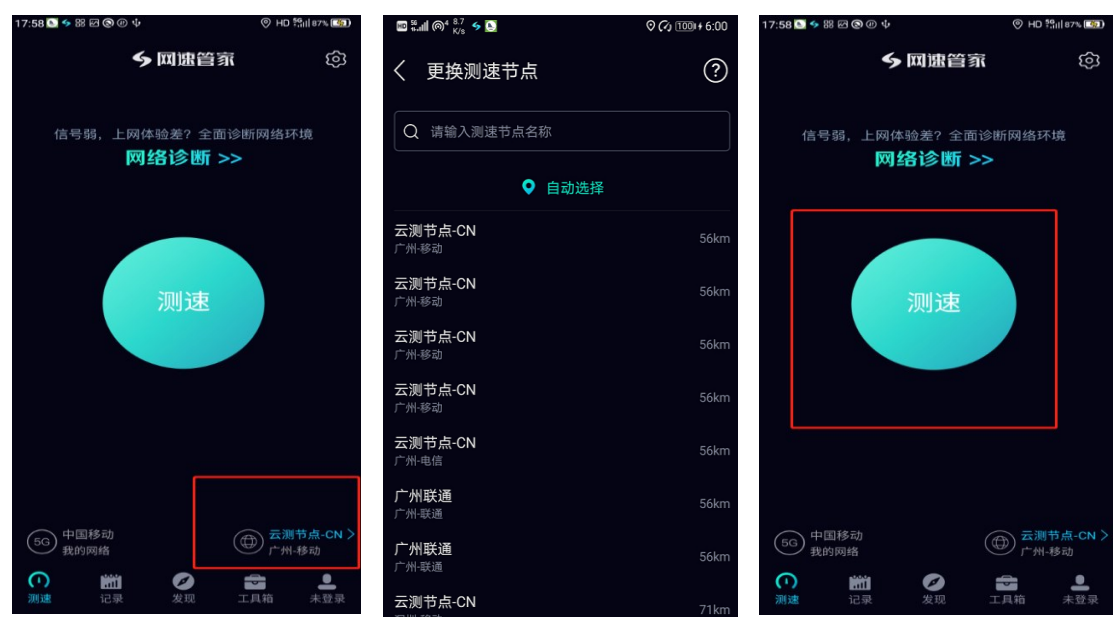

## 4、常见问题解决

## 4.1 已设置 SA/NSA 网络,手机显示 4G 网络

通话时显示4G,通话结束后显示5G,属正常现象,说明如下:

(1) 目前VONR 功能尚未开通, 5G 手机在SA 网络下拨打电话会通过EPS fallback

到4G 网络使用VOLTE 功能,所以SA 终端在通话过程中网络图标会显示为4G。 通话结束后会通过fast return 返回SA 网络,终端网络图标才会显示为5G。

(2) 5G 终端使用NSA 网络在通话过程中会直接使用4G 网络,在通话过程中为

保证通话质量不执行锚点优先策略,可能会切换到非锚点网络。如果通话期间,

终端在锚点网络,此时终端网络图标显示为5G;如果通话过程中切换出锚点网络,此时终端网络图标显示为4G。

## 4.2 终端回落 4G 后无法返回 5G

当SA 用户移动到5G 弱覆盖区域切换到4G 网络后又重新返回到5G 覆盖区 域时,终端可能不会立刻接入到5G 网络。该问题主要是因终端出于省电考 虑,当用户一直处于5G 覆盖盲区内,若让终端一直测试5G 频点,会降低终端 电池的续航能力。同时,一直测量5G 网络也会导致终端性能的损失。对于该 类场景,目前网络的做法是先让终端测试3 到5 次5G 网络频点,若未回到5G 网络,测试基站会让终端不去测量5G 网络频点,隔一定时间后再让终端继续 测5G 网络频点,如此反复。如果遇到该类情况,可以考虑飞行下5G 终端或者 等5 到10 分钟,终端便会重新驻留到5G 网络。

## 4.3 iPhone 12 插入双卡后主卡无法使用 SA

使用iPhone 12终端,升级至最新版本iOS 14.1,插入双移动卡,并且两张卡 分别将"蜂窝数据选项-语音与数据"选择为"自动5G"。在这种双卡情形下,主 卡驻留在NSA,无法使用SA网络,"蜂窝数据选项-语音与数据"界面中的"独立 5G"开关变灰,无法打开;另外,副卡登记在4G网络下,无法使用NSA网络。

下面分别是Cellular界面截图、主副卡语音和数据截图、信号区截图。

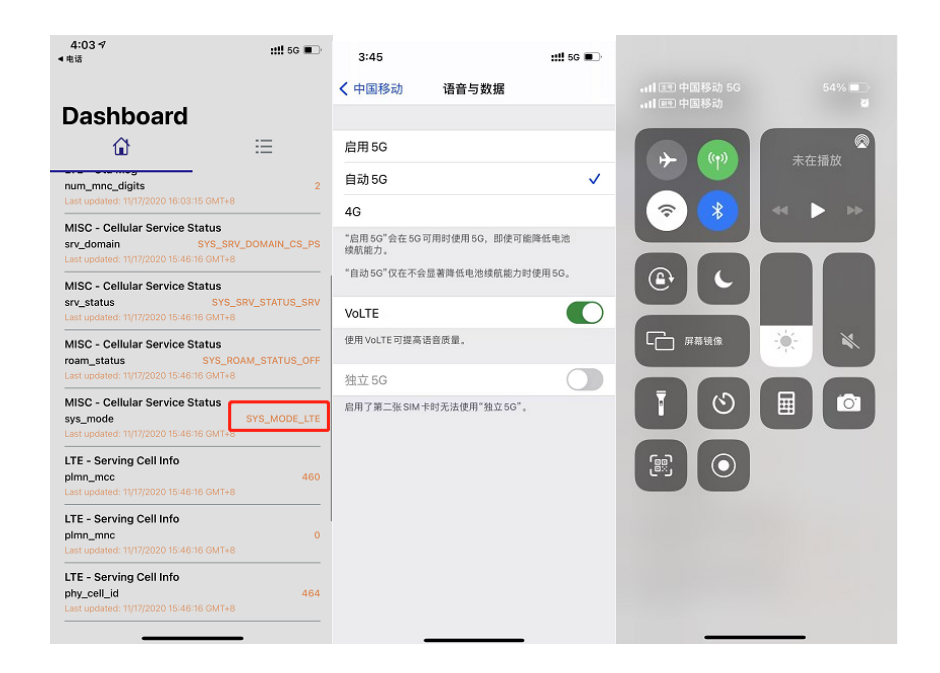

4.4 SIM 卡号码未开通 VOLTE 功能将无法登记在 SA 网络

如果SIM卡号码已经开通,但无法驻留SA网络,则需要检查SIM卡是否开通了VOLTE业务。在没有开通VOLTE业务的情况下,终端可以接入NSA网络,但无法接入SA网络,如下图所示,信号区显示5G,但Cellular显示为LTE网络。

|            | 24           |             |            |              |                   | 60 4:3            |
|------------|--------------|-------------|------------|--------------|-------------------|-------------------|
| ~ ~        |              |             |            |              |                   |                   |
| • 2        | · -          | ELL         | ULAR       | -z           | 3                 |                   |
| 卡槽1        | 卡槽           |             |            | 位盲           | fi                | 设备                |
| 卡槽         |              |             |            |              |                   | 0                 |
| MEID       |              |             |            |              | 00000B            | 5927C4            |
| IMEI       |              |             |            |              | 623604            | 080895            |
| SIM 运营商    |              |             |            |              |                   | 中国移动              |
| SIM IMSI   |              |             |            | 46           | 000072            | 03945             |
|            |              |             | -          | 3986000      | 019188            | 781746            |
| はして日間の     |              |             | 「日日        | ৬ মা । গ     | 2018 2            | 5万天1              |
| 电话亏得       |              |             |            | +            | 801364            | 234404            |
| 网络运营商      | ĩ            |             |            |              |                   |                   |
|            |              | 运营商         |            |              |                   | 中国移               |
|            | Mobile       | MCC         |            |              |                   |                   |
|            |              | MNC         |            |              |                   |                   |
| 服务小区       |              | 0           | 我的位置       |              | 7454/2            |                   |
| 数据网        |              |             |            |              |                   |                   |
| 小区类型       |              |             |            |              |                   |                   |
| NR-PCI     |              |             |            |              |                   | 9                 |
| NR-ARFCN   |              |             |            |              |                   | 50499             |
| NR-FREQ    |              |             |            |              | 2524              | 1/00 TP           |
| TAC        |              |             |            |              |                   | 0/                |
| PCI        |              |             |            |              |                   |                   |
| ECI        |              |             |            | 114075       | 5720(44           | 5608-7            |
| EARFCN VA  |              |             |            |              |                   | 00/1930           |
| FREQ VA    |              |             |            |              |                   |                   |
| BAND       |              |             |            |              |                   |                   |
| 信号强度       | RSSI<br>-115 | RSRP<br>-65 | RSRQ<br>-2 | SINR<br>36.0 | SS<br>RSRP<br>-66 | SS<br>RSRC<br>-10 |
|            |              |             |            |              |                   |                   |
|            |              |             |            |              |                   | CIAL P            |
|            |              |             |            |              |                   | SINF<br>30        |
|            |              |             |            |              |                   | SINF<br>30        |
|            |              |             |            |              |                   | SINR<br>30        |
|            |              |             |            |              |                   | SINR<br>30        |
| -65<br>-90 |              |             |            |              |                   | SINR<br>30        |